#### L'OREAL ORDERS USER GUIDE 2022

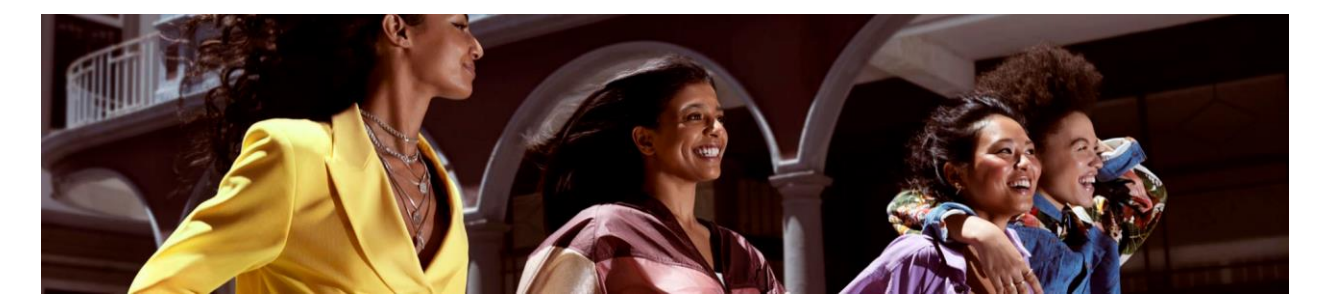

# Welcome to L'Oreal Orders

Welcome to L'Oréal Orders including L'Oreal ProShop: a platform designed for authorised customers to place and track orders at your convenience, with customer specific pricing, across multiple brands and divisions.

#### Australia:

- shop.lorealorders.com.au for Consumer, Luxe and Active Cosmetics Customers
- proshop.lorealorders.com.au for Professional Products Customers

#### New Zealand:

- > <u>shop.lorealorders.co.nz</u> for Consumer, Luxe and Active Cosmetics Customers
- proshop.lorealorders.co.nz for our Professional Products Customers

### Customer Care contact details:

#### <u>Australia:</u>

- 1300 651 991 (B2B option 7)
- service@contact.lorealorders.com.au
- Live chat is also available on site

For the <u>L'Oreal Online Payment Portal</u> and Accounts enquiries: <u>Accounts@payment.loreal.com.au</u> or call Salons: 1300 651 241 / Pharmacies & Clinics: 1300 133 929

#### New Zealand:

- > 0800 567 325
- service@contact.lorealorders.co.nz
- Live chat is also available on site

For the <u>L'Oreal Online Payment Portal</u> and Accounts enquiries: <u>nzcredit.control@loreal.com</u> or call 0800 657 666

# Table of Contents

| Cu | sto | mer Care contact details:1                                          |
|----|-----|---------------------------------------------------------------------|
| 1. | I   | Registration & Login3                                               |
|    | a.  | How to Log In – First time access                                   |
|    | b.  | How to Log In (incl. Online Payment Portal Customers & Sales Reps)4 |
|    | c.  | How to Reset Password5                                              |
|    | d.  | How to become a L'Oréal Customer6                                   |
|    | e.  | Switching between accounts6                                         |
| 2. | (   | Ordering7                                                           |
|    | a.  | Navigating the Product Catalogue7                                   |
|    | b.  | Adding Products to Cart8                                            |
|    | d.  | Pricing & Promotions10                                              |
|    | e.  | Remove all items from Cart10                                        |
|    | f.  | Minimum Order Values and Handling Charges11                         |
|    | g.  | Placing an Order11                                                  |
| 3. | (   | Order Forms                                                         |
| 4. | I   | Re-Order function – <i>coming soon</i> 13                           |
| 5. | I   | My Account                                                          |
|    | a.  | Order History                                                       |
|    | b.  | Tracking Deliveries13                                               |
| 6. | I   | Payment Methods                                                     |

# 1. Registration & Login

#### a. How to Log In – First time access

If you have an Online Payment Portal Account, are a Sales Rep, or have already set a new password, refer to the <u>below</u>.

L'Oreal Customers can access the platform using the email address(s) linked with their L'Oreal account.

You no longer need an authorization code to sign up. If it is your first time using the new platform, even if you have used the previous platform, you will need to set a new password.

#### Instructions:

- 1. Read and agree to the Terms & Conditions and Privacy Policy, click *Continue to site*
- 2. Click Login/Register
- 3. Enter your email address and click Set New Password
- 4. You will receive an email within 15 minutes. Open it and click SET PASSWORD
  - i. If you do not receive the email, please check your Junk/Spam. The email will be from L'Oreal B2B Support support@shop.lorealorders.com.au / co.nz
- 5. Enter your new password, following the requirements listed on the page. Click Reset password
- 6. You have now set your password. Follow the steps to Login

If you need assistance or have any questions, please call our Customer Care team.

| Reset your passwi | ord > Inbox x                                                                                                   | 15:21 (O minutes ago) | L'ORÉAL                                                                                                    |                   |                  |                                                       |
|-------------------|----------------------------------------------------------------------------------------------------|-----------------------|----------------------------------------------------------------------------------------------------|-------------------|------------------|-------------------------------------------------------|
| l                 | COREAL PASSWOR<br>PASSWOR<br>There was recently a request to set the password for ye<br>L'Oréal Online account. | our                   | Change Your Password<br>Enter a new password below to change<br>password<br>New password<br>Re-enter new password      | rd<br>e your<br>③ |                  | $\checkmark$                                          |
|                   | If you made this request, please click the link below to set your                                               | password:             | Your password must contain:<br>✓ At least 8 characters<br>✓ At least 3 of the following:<br>✓ Lower case lefters (a,z) |                   | Pa<br>Your passw | ssword Changed!<br>ord has been changed successfully. |
|                   | SET PASSWOR                                                                                                    | D                     | <ul> <li>✓ Upper case letters (A-Z)</li> <li>✓ Numbers (0-9)</li> <li>✓ Special characters (e.g. 1@#\$%/</li> </ul>    | ^&*)              |                  |                                                       |
|                   | If you did not make this request, you can ignore this message<br>password will remain the same.                 | and your              | Reset password                                                                                                    |                   |                  | 1111000001                                            |
| ,                 | Too are receiving this communication from L'Urear Australia My Ltd ABN 40 004 191 673)                          | Juccause of your      |                                                                                                    |                   |                  |                                                       |

#### Update credentials

If this is your first time using the new log in, please use your L'Oréal account email address to set a new password

| Email address |                  |  |
|---------------|------------------|--|
|               | SET NEW PASSWORD |  |

#### b. How to Log In (incl. Online Payment Portal Customers & Sales Reps)

Online Payment Portal Customers and Sales Reps do not need to set a new password. If this applies to you, or you have already <u>set a new password</u>, you can log in at any time using these credentials.

- 1. Navigate to L'Oreal Orders (links above) and click Login/Register
- Login/Register 🖉
- 2. Click Login. Enter your email address. Click Continue
- 3. Enter the password you have set for your account. Click Continue

| Log in now                                                                                                    | L'ORÉAL<br>BROUPE<br>Welcome                                                                    | L'ORÉAL<br>Enter Your Password                                         |
|----------------------------------------------------------------------------------------------------|-------------------------------------------------------------------------------------------------|------------------------------------------------------------------------|
| <ul> <li>L'Oréal Online Payment Portal customers:<br/>your credentials now work across both<br/>platforms.</li> <li>Sales Representatives: please use your<br/>L'Oréal credentials.</li> </ul> | Log in to L'Oréal to continue to B2B Web Portal.<br>Email address<br>Iorealorders3121@gmail.com | Iorealorders3121@gmail.com     Edit       Password <ul> <li></li></ul> |
| If you have already set a new password  LOGIN                                                                                                    | Continue                                                                                        | Continue                                                               |

#### c. How to Reset Password

- 1. Navigate to L'Oreal Orders (links above) and click Login/Register
- 2. Click Login
- 3. Enter your email address. Click Continue
- 4. Click Forgot password
- 5. Check it is your correct email address. Click *Continue*
- You will receive an email within 15 minutes. Open it and click SET PASSWORD
  - If you do not receive the email, please check your Junk/Spam. The email will be from L'Oreal B2B Support support@shop.lorealorders.com.au / co.nz
- 7. Enter your new password. Click Reset password
- 8. You have now set your password. Follow the steps to Login

If you need assistance or have any questions, please call our Customer Care team.

| Login/Register | õ   |
|----------------|-----|
|                | 121 |

#### Log in now

- L'Oréal Online Payment Portal customers: your credentials now work across both platforms.
- Sales Representatives: please use your L'Oréal credentials.
- If you have already set a new password

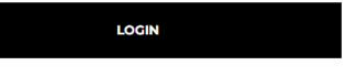

| L'ORÉAL<br>GROUPE<br>Welcome                                                     | L'ORÉAL<br>Enter Your Password                                                                                                    | LOREAL<br>Forgot Your Password?<br>Enter your email address and we will send you<br>instructions to reset your password.                                                                                                    |
|----------------------------------------------------------------------------------|----------------------------------------------------------------------------------------------------|----------------------------------------------------------------------------------------------------|
| Email address                                                                    |                                                                                                    | Email address                                                                                                    |
| Iorealorderss 12 r@gmail.com                                                     | Password ©                                                                                                    |                                                                                                    |
| Continue                                                                         | Porgot password?                                                                                                    | Continue                                                                                                    |
|                                                                                  |                                                                                                    | BUCK TO BED WED FOTUI                                                                                                    |
| Re<br>to<br>to<br>to<br>to<br>to<br>to<br>to<br>to<br>to<br>to<br>to<br>to<br>to | eset your password > nore<br>preal B2B Support -support@hop.lorealorders.com.au-<br>nore<br>CORÉAL<br>CORÉAL<br>Development of the pass<br>Loreal Online account. | training of the parameter         training of the parameter         training of the parameter |
| lorealorders3121@gmail.com for instructions to reset your password.              | SET PASSW                                                                                                    | ✓ Lower case letters (a-z)     ✓ Upper case letters (A-Z)     ✓ Vpper case letters (A-Z)     ✓ Numbers (0-3)     ✓ Special characters (e.g. 1@#\$%^&*)                                                                                                    |
|                                                                                  | If you did not make this request, you can ignore this<br>password will remain the same.                                                                           | s message and your Reset password                                                                                                    |
|                                                                                  | You are receiving this communication from L'Oreal Australia Ptv Ltd ABN 40                                                                                        | 0 004 191 673) because of your                                                                                                    |

#### d. How to become a L'Oréal Customer

To access L'Oréal Online Orders, you must be an authorised customer of L'Oréal Australia or New Zealand. If you are not currently an authorised customer and are interested in becoming one, please contact <u>Customer Care.</u>

#### e. Switching between accounts

If you are across multiple accounts, you will be able to switch between them using the same log in. To validate this access, your email address must be listed on your L'Oreal Customer Account.

To switch between accounts, click on the account number and name (located next to *Basket* in the top right of the page), then click *Switch Customer*. Select from the list available.

If you believe you should have access to an account which is not in this list, please contact <u>Customer Care.</u>

The account you are ordering from will display at checkout. <u>Please check this before submitting your</u> <u>order</u>, as we will be unable to change this after the order has processed.

|         | L'ORÉAL          | _      | × | TOTAL                                                      | \$171.38                         |
|---------|------------------|--------|---|------------------------------------------------------------|----------------------------------|
|         | Switch customer  |        |   | SUBMIT MY                                                  | ORDER                            |
| Search  |                  |        |   |                                                            |                                  |
| 6105010 | RAKIS ON COLLINS | SELECT |   | SHOP 4, 166-170 ALEXANI<br>ALEXANDRA HEADLAND<br>Australia | DRA PARADE,<br>Queensland, 4572, |

| Ċ | 6100 - MY CHEMIST |            | Bask |
|---|-------------------|------------|------|
|   | My Account        | Q          |      |
|   | Switch Customer   | $\bigcirc$ | 1    |
|   | Logout            |            |      |
|   |                   |            |      |

# 2. Ordering

#### a. Navigating the Product Catalogue

When you are logged in, you have access to the brands and products available to you, listed at your specific customer pricing. Promotions for your customer account will also be available **once product is added to cart.** 

Each brand you have access to will be in the navigation bar under **Browse by brand.** Click on a brand to view the products available. **Categories** are shown down the left-hand side, which can be expanded to see the **Sub brands**.

The **Search function** is currently available by product code only. You can use EAN or SAP code eg. 3337875733748 or MB284600. Search will be upgraded shortly to include the ability to search by product names, categories and uses.

Brand pages will default to the **Tile view** and **Default** sorting. You can change this using the View and Sort by controls:

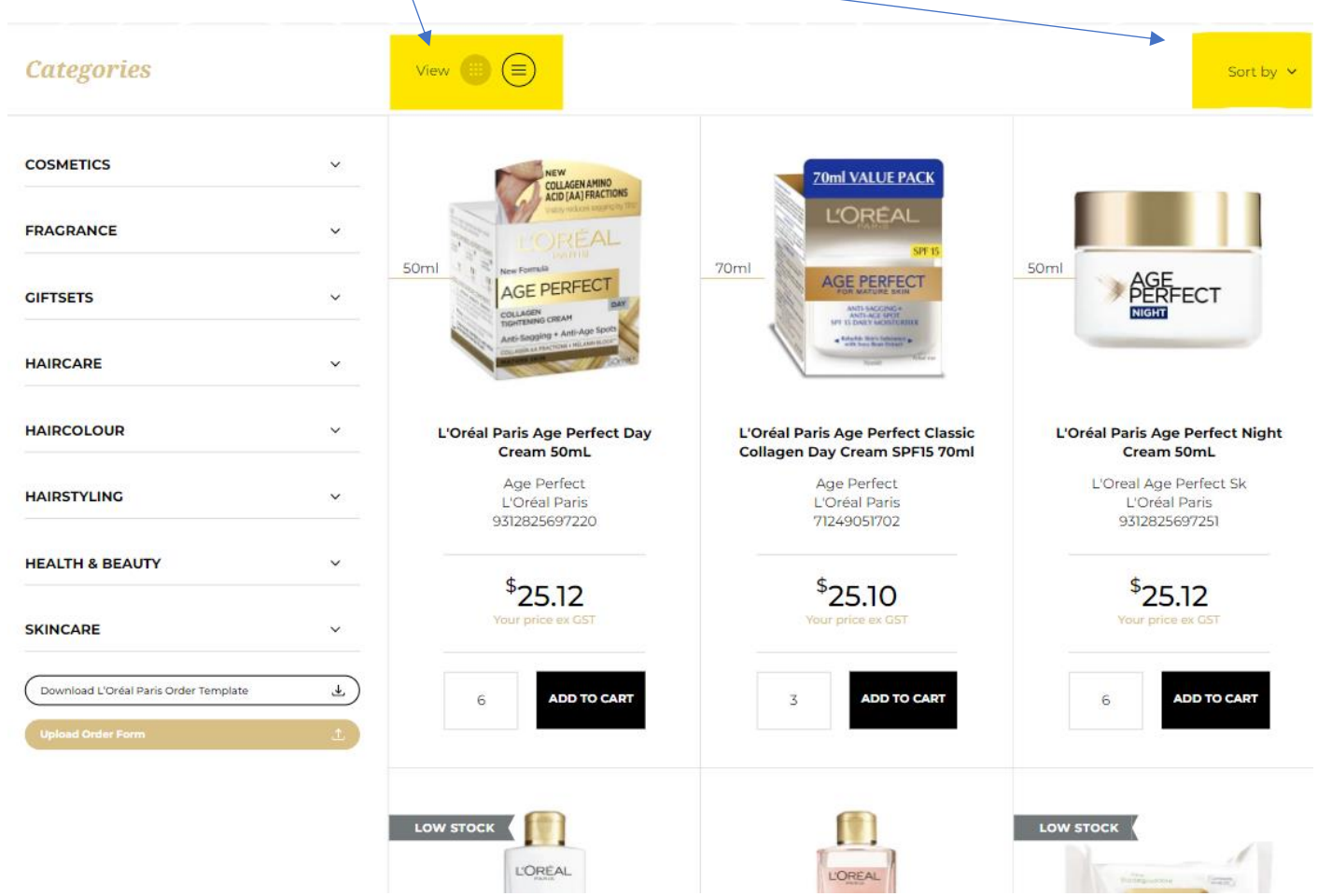

#### L'OREAL ORDERS USER GUIDE 2022

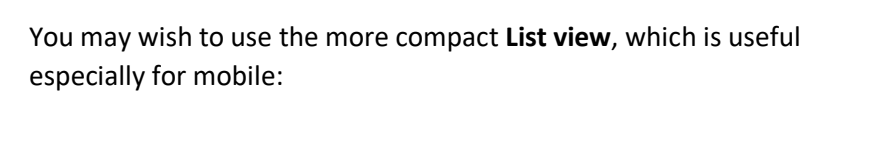

#### Sort functions available are as follows:

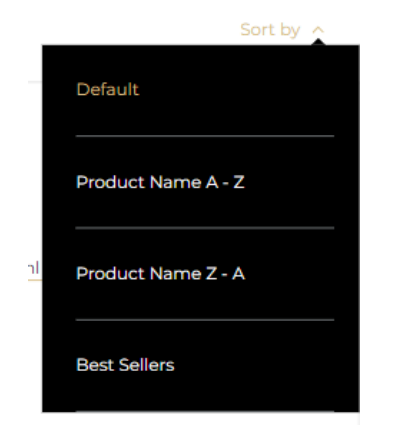

| Categories                                                      | Filter by 💊                                                                   | / |
|-----------------------------------------------------------------|-------------------------------------------------------------------------------|---|
| View 📖 🛑                                                        | Sort by 💊                                                                     | , |
| L'Oréal Paris Age Pr<br>9312825697220   A01                     | erfect Day Cream 50mL<br>73020<br>\$25.12<br>Your price ex GST<br>ADD TO CART |   |
| L'Oréal Paris Age Pr<br>Cream SPF15 70ml<br>71249051702   ZAU02 | erfect Classic Collagen Day<br>2178<br>\$25.10<br>Your price ex GST           |   |
| L'Oréal Paris Age Po<br>0312825607251   A012                    | erfect Night Cream 50mL<br>ମମ୍ଭାର                                             |   |

#### b. Adding Products to Cart

You can *Add to Cart* directly from this page. Click on the quantity to adjust how many you want. This dropdown reflects our stock availability and the order multiples for each product. You can also *Update Cart* to change quantity for any products you have already added to cart from this page.

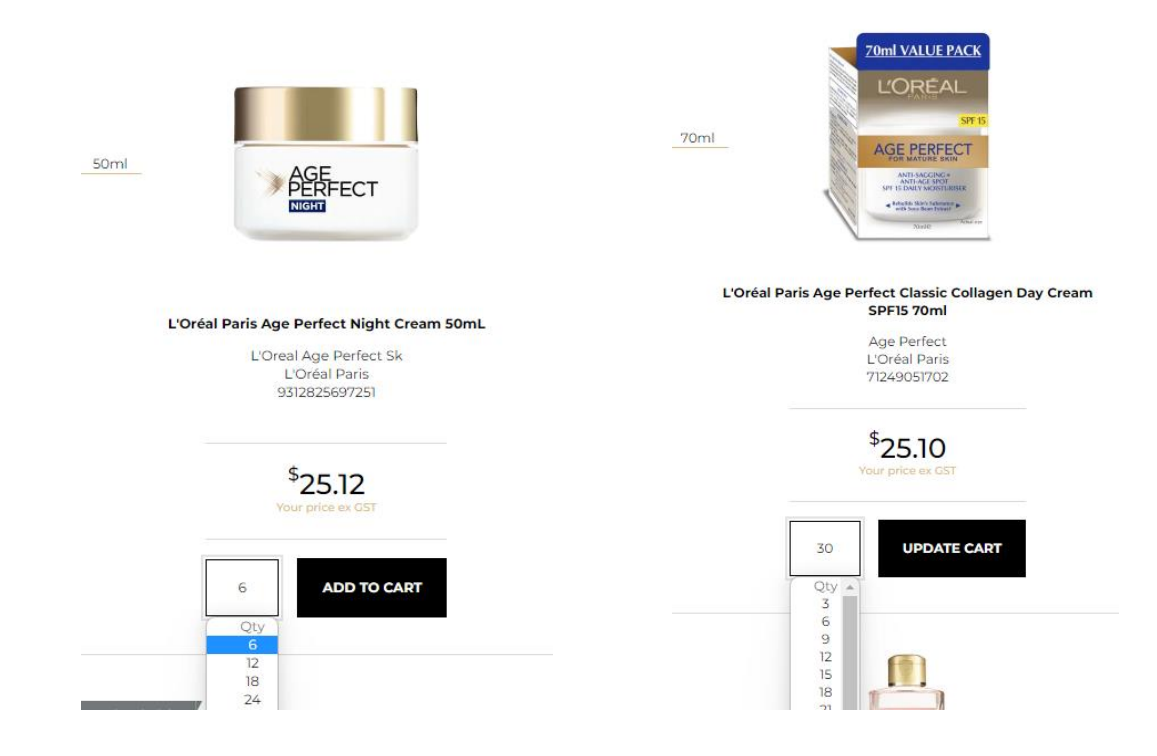

#### c. Product page

If you want more information about a product, simply click on it to view the product page. You will see product images, description, ingredients. You can also *Add to Cart* or *Update Cart* from this page.

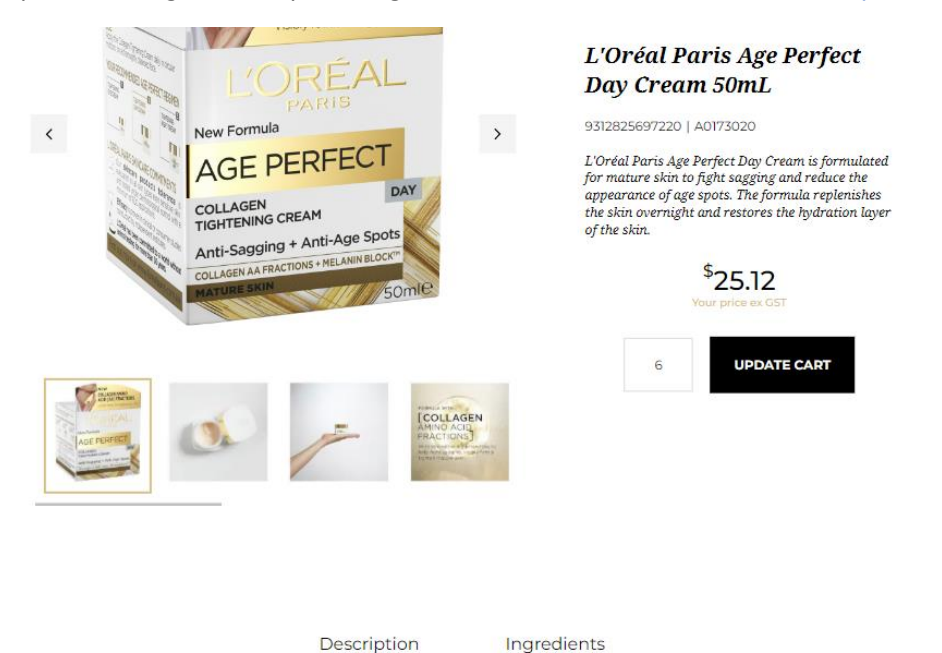

L'Oreal Paris Age Perfect Day Cream is formulated for mature skin to fight sagging and reduce the appearance of age spots. Enriched with Soya Bean extract which is rich in protein, the Night Cream helps to support the natural production and maintenance of the skin's fibers. The exclusive formula contains Melanin-Block that

#### At the bottom of the product page, you will also see other *Recommended products*:

#### **Recommended Products**

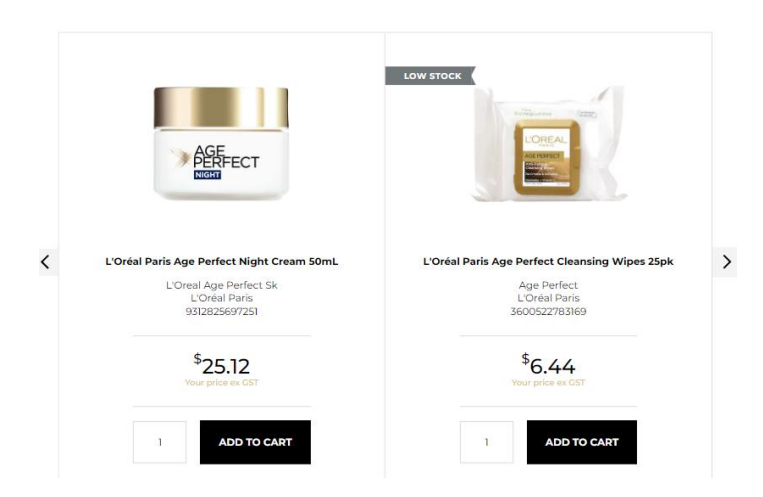

#### d. Pricing & Promotions

The prices listed when you are logged in is your customer price, excluding GST. The price is for a singular unit of the product.

Once you have added product to your cart, and coupons entered (if required), all applicable promotions will be applied, and the final price will be shown in the checkout. Please note any order minimums for promotions, eg. Buy 12 units get 20% off – the 20% off will not apply until 12 qualifying units have been added to cart.

| Lancôme                                                                                                  |   |          |   |
|----------------------------------------------------------------------------------------------------|---|----------|---|
| La vie est belle Eau De Parfum 100mL<br>3605533286555   L5276304<br>\$107.02 Your price ex GST (15% off) | 8 | \$856.16 | Ŵ |
| Lancôme Trésor Eau De Parfum 100ml<br>3147758034929   L6241901<br>\$75.55 Your price ex GST (40% off)    | 1 | \$75.55  | Ĩ |

You may also receive a pop-up message if you have qualified for any free products. The products will then appear in cart.

| imes Promotional free products $	imes$                                                                           | TOUR FREE GIFT!                                       |          |
|----------------------------------------------------------------------------------------------------|-------------------------------------------------------|----------|
| Your order entitles you to get free gift product(s), you can<br>view or choose your free products upon checkout. | LRP ANTI AGE PACK<br>9315341057165   VAU00947<br>FREE | 6 \$0.00 |

#### e. Remove all items from Cart

You can edit the quantity of the products in cart the same way you would on the product listing page, using the drop downs.

You can also preview what is in your cart using the dropdown available when you click *Basket*. This will also allow you to amend the quantity.

You may also wish to *Remove All* items from your cart and start fresh.

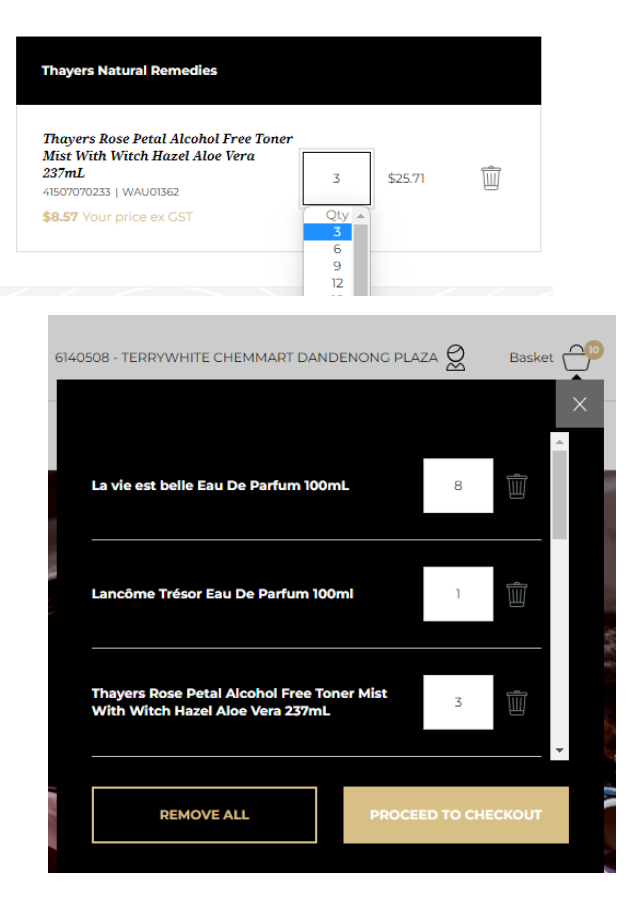

#### f. Minimum Order Values and Handling Charges

Each L'Oreal division set minimum order values and handling charges for your order. If you haven't met the minimum value for each division in your cart, you will be unable to submit your order.

#### g. Placing an Order

Once you are ready to finalise your order and if you have reached the minimum order value, click 'Submit My Order'.

If the button is grey, you either have out of stock products in your cart which need to be removed, or you haven't met order minimums.

Lancôme La Vie Est Belle EDP Tester - 100ml 3605532612904 | L2850605 OUT OF STOCK. Please reduce quantity or remove item

#### If you have access to multiple accounts, please check this before submitting your order, as we will be

unable to change this after the order has processed.

You will not be able to change your order once it has been submitted.

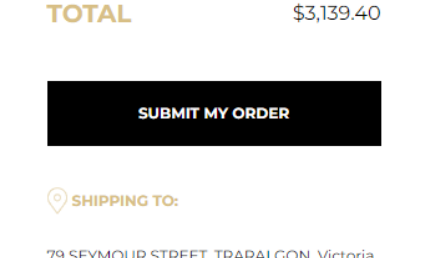

79 SEYMOUR STREET, TRARALGON, Victoria, 3844, Australia

# Only \$692.19 left to shop on Luxe to reach the minimum order for this division

KEEP SHOPPING

# 3. Order Forms

With L'Oréal Online Orders, you can upload large orders quickly with Order Forms. This works best on desktop, as you need to use Excel.

- 1. Download the order form from the left-hand side of the product listing page under *Browse by brand*
- 2. Download and open the file.
- 3. Enter the quantity of products you want to order under Order Qty. Anything left blank will not be added to cart.
- 4. Save the file.
- 5. On the same page, click *Upload Order Form* and select the file. *Submit*.
- 6. You will be notified of any issues with what you have ordered and will get the chance to amend it.
- 7. Once amended, click *Add All to Basket*
- You will receive confirmation of the products added to cart. Click *Proceed to Checkout* you can continue to edit your cart, including adding other order forms if you wish
- 9. Once order is complete, *Submit* order via checkout.

#### Categories

| SKINCARE                               | ~  |
|----------------------------------------|----|
| Download La Roche-Posay Order Template | Ŧ  |
| Upload Order Form                      | 1. |

T

100

# La Roche-Posay Effaclar Anti Acne Salicylic Acid Serum 50mL 22 You must order this product in multiples of 3. La Roche-Posay Effaclar Serum 30mL 23

Anthelios Invisible Fluid Facial Sunscreen SPF 50+

La Roche Posay Anthelios Tinted Fluid SPF 50+ 50mL

You must order this product in multiples of 3.

Upload order form

Please confirm your quantity selections below, then click "Add all to basket".

 Upload order form

 Successfully added 4 of 4 products to your basket.

 CLOSE
 PROCEED TO CHECKOUT

# 4. Re-Order function – *coming soon*

You will soon be able to copy previous orders into your cart, for fast and easy re-order. Once copied into your cart, you can then amend quantities, remove product, and add new product before submitting the order.

## 5. My Account

*My Account* is available by clicking onto your Customer name. Under My Account, you will find:

- your delivery address and contact details
- your sales rep details
- your past orders

|    |   |                 | 1  |
|----|---|-----------------|----|
| rn | w | My Account      | 80 |
|    |   | Switch Customer |    |
|    |   | Locout          |    |

#### a. Order History

My Orders shows your order history, for B2B only. Click to expand and view the order details

#### b. Tracking Deliveries

Track the status of your orders in the *My Orders* screen. Please note only select areas will have carrier information available. Please allow up to 2-3 business days for the order to be dispatched from the warehouse.

#### 6. Payment Methods

Orders placed on L'Oréal Online Orders abide by the same payment terms as your regular orders. You can pay by direct deposit or via the Online Payment Portal. For more information, click <u>here</u> or refer to the <u>Accounts queries contact details</u>.

The L'Oréal online payment portal can be accessed here: <u>myaccount.loreal.com.au</u> / <u>myaccount.loreal.co.nz</u>